# What is Volgistics?

Volgistics is a volunteer management software that allows us to track, retain, and schedule volunteers.

# What does VicNet stand for?

VIC is short for Volunteer Information Center. This is the landing page for accessing your personal volunteer profile and info center through Volgistics.

# **Getting Started:**

To access VicNet, head to <u>www.wccaweb.com/home/get-involved</u>. You can navigate to this page from website homepage by clicking on "Get Involved".

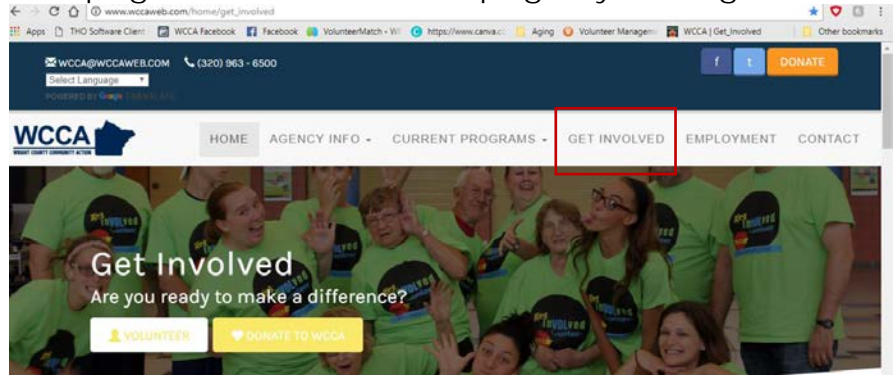

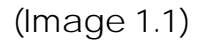

# New Volunteer:

 If you are a brand new volunteer and you do not have a login to the Volgistics system yet, please click the "Volunteer Today" button underneath the "Get Involved" logo to the left hand side of the page (or complete the pop up application that appears upon initial landing- see image). Fill out either form and the Community Engagement Specialist will contact you to get you scheduled for training.

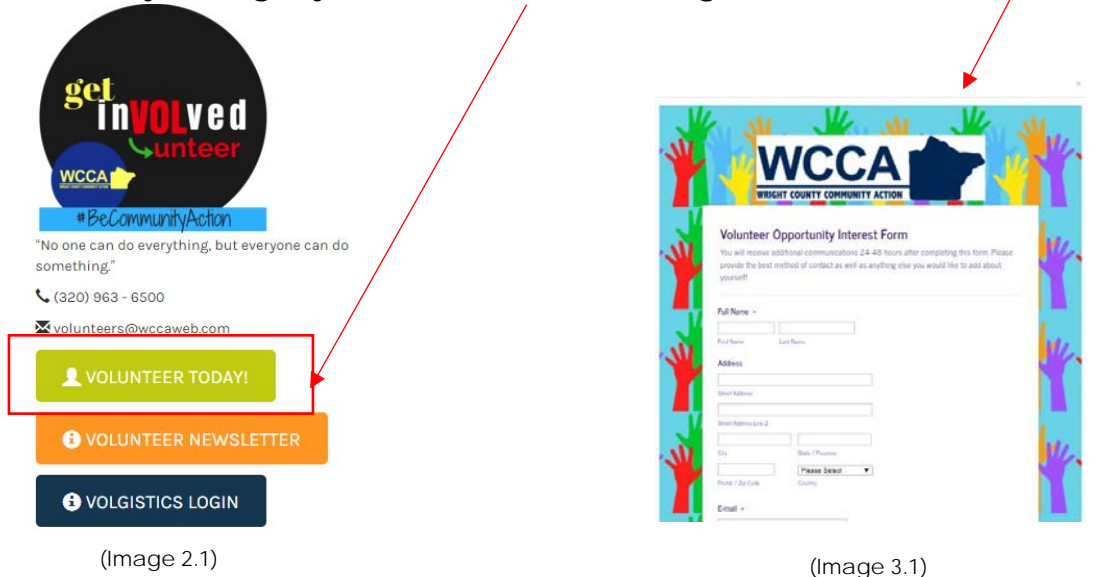

## Accessing VicNet as an Existing Volunteer

• To login to VicNet/Volgistics, click the Volgistics Login button on the left hand side of the page, underneath the logo:

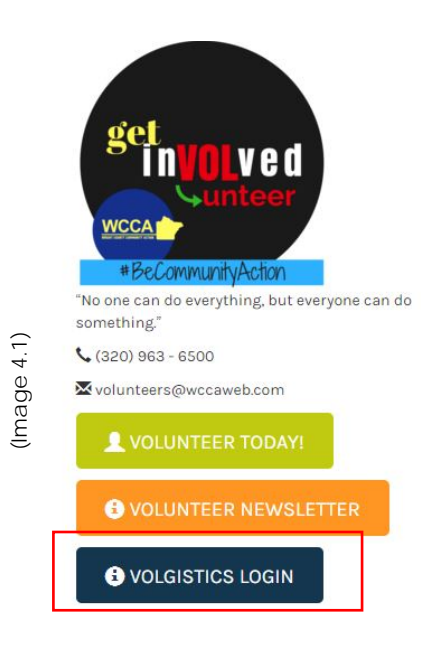

• This will take you to the VicNet login screen, which looks like the image below:

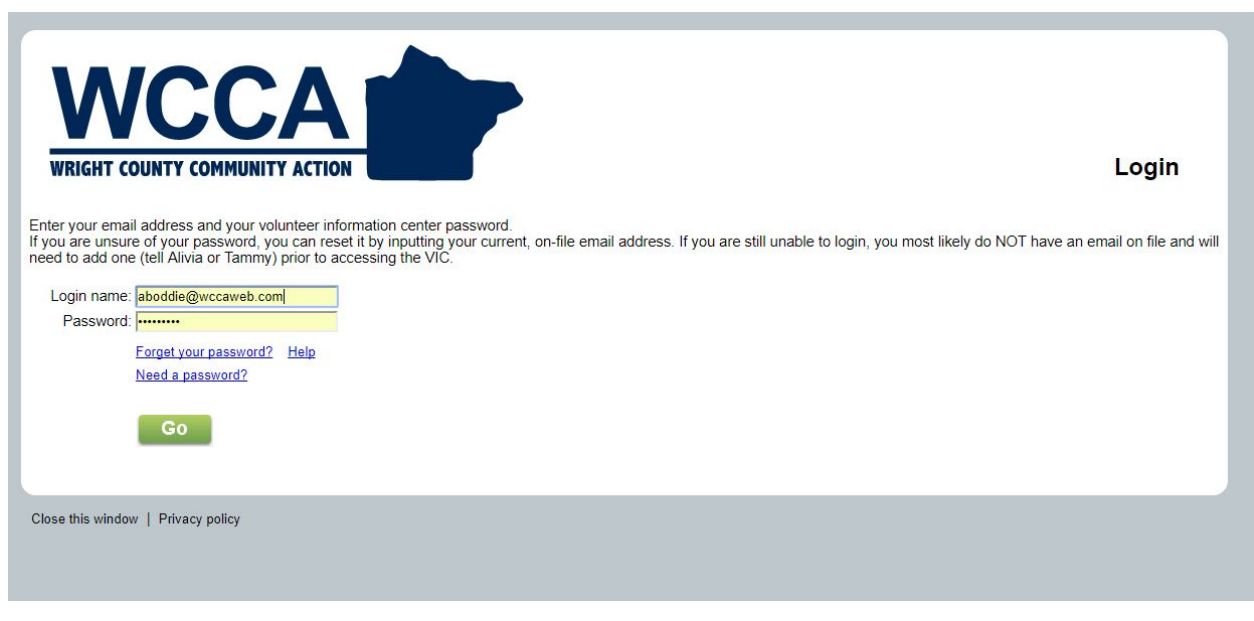

- Your login name will be your password that you provided on your volunteer application and your password will be the password that you set after receiving the initial email instructing you to reset your password.
  - If you forgot your password, click the "Forget your password?" link to reset it.

| luntoor information fo                                                                                                    |                                                                                                    |
|----------------------------------------------------------------------------------------------------|----------------------------------------------------------------------------------------------------|
| Home Mail My Profile                                                                                                    | My Schedule My Service History Time Sheet Account<br>This is where you will                                                                                                    |
| Check your schedule                                                                                                    | e News<br>Welcome to the Module Lafermation Conter. This new apline feature gives you an approximate to keep in tauch with the WCCA valuatese program.                                                                                                    |
| Post your hours                                                                                                    | Velcount of the volume information Center. This new online reacting gives you and any way to keep-includer with the record volumeer program.<br>You can check your schedule, post your volumeer service, receive messages, and much more: anytime, and from any device.<br>Watch this space for more volumeer news! If you have any questions, please contact Alivia. |
| Check messages<br>Text message opt-in<br>Velcome to VICNet!                                                                                             | Your Assignments<br>Special Project [Maintenance & General Duties] (Assigned)<br>Training [Maintenance & General Duties] (Assigned)                                                                                                    |
| you have ANY questions at all,<br>lease let a staff member know anu-<br>ill assist you! Write down your<br>youghts, comments, questions and<br>oncerns! | d we<br>Upon your first shift,<br>please opt in to receive<br>text messages so you are                                                                                                    |

• Once you click "Go", you will see the main volunteer information center page:

\*\*Hint: It is easiest to post your hours at the end of your shift; you will see why in the next section that discusses posting hours.

## Posting Your Hours/Time Sheet:

 Once you click the "post your hours" tab, this is the page that you will be directed to:

| Image Profile       Importance       Importance       Importance       Account         Innerstand       Innerstand <thinnerstand< th="">       Innerstand</thinnerstand<> |                                     |        | Muc      | abod.  |        | Mus     | mules  | History     | Time Sheet         | Account        |
|----------------------------------------------------------------------------------------------------|-------------------------------------|--------|----------|--------|--------|---------|--------|-------------|--------------------|----------------|
| Since information in the Time Sheet box and then click or tap the "Save" button.         Sheet         was the date of your service?         Secember 2017         S       M       I       W       I       E       S         12       13       14       15       16       17       18       19       20       21       22       23       24       25       26       27       28       29       30       31       31       31       31       31       31       31       31       31       31       31       31       31       31       31       31       34       5       6       31       34       5       6       31       34       5       6       31       34       5       6       36       36       36       36       36       36       36       36       36       36       36       36       36       36       36       36       36       36       36       36       36       36       36       36       36       36       36       36       36       36       36       36       36       36       36       36       36                                                                                                    | Mail Wy Prof                        |        | IVIY S   | cneau  |        | IVIY Se | ervice | History     | I Ime Sheet        | Account        |
| Sheet       December 2017         S       M       I       W       I       E       S         12       13       14       15       16       17       18       19       20       21       22       23         17       18       19       20       21       22       23       1       24       25       26       27       28       29       30       1       1       1       1       1       1       1       1       1       1       1       1       1       1       1       1       1       1       1       1       1       1       1       1       1       1       1       1       1       1       1       1       1       1       1       1       1       1       1       1       1       1       1       1       1       1       1       1       1       1       1       1       1       1       1       1       1       1       1       1       1       1       1       1       1       1       1       1       1       1       1       1       1       1       1       1       1                                                                                                    | ctions<br>our hours, enter your s   | ervice | e inform | nation | in the | Time S  | heet b | ox and then | click or tap the ' | 'Save" button. |
| Sheet         vas the date of your service?         S       M       I       W       I       E       S         12       13       14       15       16         17       18       19       20       21       22       23         24       25       26       27       28       29       30         January 2018         January 2018         S       M       I       W       I       E       S         1       2       3       4       5       6         7       8       9       10       11       0       0       0                                                                                                    |                                     |        |          |        |        |         |        |             |                    |                |
| was the date of your service?       December 2017         S       M       I       W       I       E       S         12       13       14       15       16         17       18       19       20       21       22       23         24       25       26       27       28       29       30         31       It       It         January 2018       It       It         7       8       9       10       11       E       S         7       8       9       10       11       E       S                                                                                                    | Sheet                               |        |          |        |        |         |        |             |                    |                |
| was the date of your service?       December 2017         S       M       I       W       I       E       S         12       13       14       15       16         17       18       19       20       21       22       23         17       18       19       20       21       22       23         24       25       26       27       28       29       30         31       31       31       5       6       5       6         T       1       2       3       4       5       6         7       8       9       10       11       5       6                                                                                                    |                                     |        |          |        |        |         |        |             |                    |                |
| $\begin{array}{c ccccccccccccccccccccccccccccccccccc$                                                                                                    | at was the date of your<br>service? | De     | cembe    | r 2017 |        |         |        |             |                    |                |
| $\begin{array}{cccccccccccccccccccccccccccccccccccc$                                                                                                    |                                     | S      | M        | I      | W      | Ι       | E      | <u>S</u>    |                    |                |
| $ \begin{array}{cccccccccccccccccccccccccccccccccccc$                                                                                                    |                                     |        |          | 12     | 13     | 14      | 15     | 16          |                    |                |
| $\begin{array}{cccccccccccccccccccccccccccccccccccc$                                                                                                    |                                     | 17     | 18       | 19     | 20     | 21      | 22     | 23          |                    |                |
| $\begin{array}{cccccccccccccccccccccccccccccccccccc$                                                                                                    |                                     | 0      | 0        | 0      | 0      | 0       | 0      | 0           |                    |                |
| $\begin{array}{c ccccccccccccccccccccccccccccccccccc$                                                                                                    |                                     | 24     | 25       | 26     | 27     | 28      | 29     | 30          |                    |                |
| January 2018         S       M       I       W       I       E       S         1       2       3       4       5       6 $\bigcirc$ $\bigcirc$ $\bigcirc$ $\bigcirc$ $\bigcirc$ $\bigcirc$ 7       8       9       10       11 $\bigcirc$ $\bigcirc$ $\bigcirc$ $\bigcirc$ $\bigcirc$ $\bigcirc$                                                                                                    |                                     | 31     |          |        |        |         |        |             |                    |                |
| January 2018<br><u>S</u> <u>M</u> <u>I</u> <u>W</u> <u>I</u> <u>E</u> <u>S</u><br>1 2 3 4 5 6<br>0 0 0 0 0 0 0 0<br>7 8 9 10 11<br>0 0 0 0 0 0 0 0                                                                                                    |                                     | 0      |          |        |        |         |        |             |                    |                |
| $ \begin{array}{c ccccccccccccccccccccccccccccccccccc$                                                                                                    |                                     | Jai    | nuary 2  | 2018   |        |         |        |             |                    |                |
| $ \begin{array}{cccccccccccccccccccccccccccccccccccc$                                                                                                    |                                     | S      | M        | I      | W      | I       | E      | <u>S</u>    |                    |                |
| 7 8 9 10 11                                                                                                    |                                     |        | 1        | 2      | 3      | 4       | 5      | 6           |                    |                |
|                                                                                                    |                                     | 7      | 0        | 0      | 10     | 0       | 0      | 0           |                    |                |
|                                                                                                    |                                     | 0      | 0        | 0      | 0      | ۲       |        |             |                    |                |
|                                                                                                    | What times did you serve?           | 8:00   | a 🔻      | until  | 9:00   | a 🔻     |        |             |                    |                |
| hat times did you<br>serve? 8:00 a ▼ until 9:00 a ▼                                                                                                    |                                     |        |          | 2      |        |         |        |             |                    | •              |

(Image 7.1)

- You will click the date in which you are serving, the time frame you served and the role/volunteer assignment you served in.
- This area is also where you can post hours that you forgot to post the day of your shift

# WCCA Volgistics/VicNet 101

The following information is additional info for those who feel comfortable with the above features. If you do not wish to use any of the other features of Volgistics, please feel free to stop reading at this point.

## Message Preferences/Text Message Opt In:

 To opt in to receive texts from Volgistics based on volunteer needs and schedule reminders, you will click the account tab on the top of your page (the "text message opt in" tab that you can access from the VICNet home page will bring you to the same page shown):

| Use thi | s section to c                                                                     | pt-in and o                                                                                                    | ot-out of text me                                                                                                    | essaging (also known as "SMS                                                                                                    | "). You can chan                                                                                      | ge preference        | es     |
|---------|------------------------------------------------------------------------------------|----------------------------------------------------------------------------------------------------|----------------------------------------------------------------------------------------------------|----------------------------------------------------------------------------------------------------|----------------------------------------------------------------------------------------------------|----------------------|--------|
| tor now | you would li                                                                       | ke to receiv                                                                                                    | e messages, wi                                                                                                    | nether as emails, text message                                                                                                    | es, or none.                                                                                          |                      |        |
|         |                                                                                    |                                                                                                    |                                                                                                    |                                                                                                    |                                                                                                    |                      |        |
| 4 DL    | Entry V                                                                            |                                                                                                    | Number                                                                                                    |                                                                                                    |                                                                                                    |                      |        |
| T. PIE  | ase criter ro                                                                      | ur moone L                                                                                                    | vevice Number.                                                                                                    |                                                                                                    |                                                                                                    |                      |        |
|         | Volgistics V                                                                       | olunteer Ale                                                                                                    | erts sends remin                                                                                                    | iders, alerts, and custom mess                                                                                                    | sages from                                                                                            | o we can sen         | d moss |
|         | oystem op                                                                          | erators arru                                                                                                    | Coordinators d.                                                                                                    | sing text messaging (omo). Th                                                                                                    | ease ten us when                                                                                      | e we can sen         | u mess |
|         | Enter a mo                                                                         | bile phone i                                                                                                    | number                                                                                                    | Your country                                                                                                    |                                                                                                    |                      |        |
|         | 123-45                                                                             | 6-7890                                                                                                    |                                                                                                    | United States                                                                                                    | •                                                                                                    |                      |        |
|         | This is a re                                                                       | quired field.                                                                                                    |                                                                                                    |                                                                                                    |                                                                                                    |                      |        |
|         |                                                                                    |                                                                                                    |                                                                                                    |                                                                                                    |                                                                                                    |                      |        |
|         | Supported                                                                          | Carriers: A                                                                                                    | T&T Sprint Ne                                                                                                    | extel, Boost, Verizon Wireless,                                                                                                    | U.S. Cellular®.                                                                                       |                      |        |
|         | Supported                                                                          | cumers. /                                                                                                    | trat, opinit, ne                                                                                                    | innati Dall Alltal Virgin Mabile                                                                                                    | USA Collular Sc                                                                                       | outh                 |        |
|         | T-Mobile®                                                                          | Collular On                                                                                                    | a Dobson ('inc                                                                                                    |                                                                                                    |                                                                                                    | ouur.                |        |
|         | T-Mobile®,<br>Unicel Cen                                                           | Cellular On<br>tennial and                                                                                              | e Dobson, Cinc<br>Ntelos                                                                                                    | innati bell, Alitel, virgin Mobile                                                                                                    | oon, oonalar o                                                                                        |                      |        |
|         | T-Mobile®,<br>Unicel, Cer                                                          | Cellular On<br>tennial and                                                                                              | e Dobson, Cinc<br>Ntelos.                                                                                                    | irinau bell, Alitel, Virgin Mobile                                                                                                    |                                                                                                    |                      |        |
| 2.11    | T-Mobile®,<br>Unicel, Cen                                                          | Cellular On<br>tennial and                                                                                              | e Dobson, Cinc<br>Ntelos.                                                                                                    | innau beil, Ailtei, Virgin Mobile                                                                                                    |                                                                                                    |                      |        |
| 2. Ho   | T-Mobile®,<br>Unicel, Cen<br>w do you pre                                          | Cellular On<br>tennial and<br>fer to receiv                                                                             | e Dobson, Cinc<br>Ntelos.<br>ve these types o                                                                                                    | if messages?                                                                                                    |                                                                                                    |                      |        |
| 2. Ho   | T-Mobile®,<br>Unicel, Cen<br>w do you pre<br>Automa                                | Cellular On<br>tennial and<br>fer to receiv<br>ted Messa                                                                | e Dobson, Cinc<br>Ntelos.<br>ve these types o<br><b>iges</b>                                                                                                    | nmati Bell, Alitel, Virgin Mobile                                                                                                    |                                                                                                    |                      |        |
| 2. Ho   | T-Mobile®,<br>Unicel, Cen<br>w do you pre<br>Automa                                | Cellular On<br>tennial and<br>fer to receiv<br>ted Messa<br>Tex                                                         | e Dobson, Cinc<br>Ntelos.<br>ve these types o<br>tetse types of tetse types of tetse types | nmati Bell, Alitel, Virgin Mobile                                                                                                    |                                                                                                    |                      |        |
| 2. Ho   | T-Mobile®,<br>Unicel, Cen<br>w do you pre<br>Automa<br>Emai                        | Cellular On<br>tennial and<br>fer to receiv<br>ted Messa<br>Tex<br>I Messa                                              | e Dobson, Cinc<br>Ntelos.<br>ve these types o<br>ages<br>t<br>age None                                                                                                    | of messages?                                                                                                    |                                                                                                    |                      |        |
| 2. Ho   | T-Mobile®,<br>Unicel, Cen<br>w do you pre<br>Automa<br>Emai                        | Cellular On<br>tennial and<br>fer to receiv<br>ted Messa<br>Tex<br>I Messa                                              | e Dobson, Cinc<br>Ntelos.<br>re these types o<br>tages<br>t<br>age None                                                                                                    | of messages?<br>Schedule reminders<br>Reminders on uncoming shifts                                                                                                    | shift channes etc                                                                                     |                      |        |
| 2. Ho   | T-Mobile®,<br>Unicel, Cen<br>w do you pre<br>Automa<br>Emai                        | Cellular On<br>tennial and<br>fer to receiv<br>ted Messa<br>Tex<br>I Messa                                              | e Dobson, Cinc<br>Ntelos.<br>ve these types o<br>tges<br>t<br>age None<br>©                                                                                                    | of messages?<br>Schedule reminders<br>Reminders on upcoming shifts,                                                                                                    | , shift changes, etc.                                                                                 |                      |        |
| 2. Ho   | T-Mobile®,<br>Unicel, Cen<br>w do you pre<br>Automa<br>Emai                        | Cellular On<br>tennial and<br>fer to receiv<br>ted Messa<br>Tex<br>Messa<br>Message                                     | e Dobson, Cinc<br>Ntelos.<br>re these types o<br>ages<br>t<br>age None<br>()                                                                                                    | of messages?<br>Schedule reminders<br>Reminders on upcoming shifts,                                                                                                    | , shift changes, etc.                                                                                 |                      |        |
| 2. Ho   | T-Mobile®,<br>Unicel, Cen<br>w do you pre<br>Automa<br>Emai<br>©<br>Custom         | Cellular On<br>tennial and<br>fer to receiv<br>ted Messa<br>I Messa<br>Message:<br>Fma                                  | e Dobson, Cinc<br>Ntelos.<br>re these types o<br>tages<br>t<br>age None<br>()<br>()<br>()                                                                                                    | of messages?<br>Schedule reminders<br>Reminders on upcoming shifts,                                                                                                    | , shift changes, etc.                                                                                 | -                    |        |
| 2. Ho   | T-Mobile®,<br>Unicel, Cen<br>w do you pre<br>Automa<br>Emai<br>©<br>Custom         | Cellular On<br>tennial and<br>fer to receiv<br>ted Messa<br>I Message:<br>Message:<br>Ema                               | e Dobson, Cinc<br>Ntelos.<br>ve these types o<br>tage None<br>®<br>s<br>il                                                                                                    | of messages?<br>Schedule reminders<br>Reminders on upcoming shifts,                                                                                                    | , shift changes, etc.                                                                                 |                      |        |
| 2. Ho   | T-Mobile®,<br>Unicel, Cer<br>Automa<br>Emai<br>Custom<br>Emai                      | Cellular On<br>tennial and<br>fer to receiv<br>ted Messa<br>Tex<br>Message:<br>Ema<br>With Te<br>Notifical              | e Dobson, Cinc<br>Ntelos.<br>ve these types o<br>tage None<br>®<br>s<br>il<br>tota None                                                                                                    | f messages?<br>Schedule reminders<br>Reminders on upcoming shifts,                                                                                                    | , shift changes, etc.                                                                                 |                      |        |
| 2. Ho   | T-Mobile®,<br>Unicel, Cer<br>w do you pre<br>Automa<br>Emai<br>O<br>Custom<br>Emai | Cellular On<br>tennial and<br>fer to receiv<br>ted Messa<br>Tex<br>Message:<br>Message:<br>Ema<br>with Te<br>Notifical  | e Dobson, Cinc<br>Ntelos.<br>re these types o<br>tage None<br>®<br>s<br>il<br>toon None<br>®                                                                                                    | f messages?<br>Schedule reminders<br>Reminders on upcoming shifts,<br>Electronic newsletters<br>A monthly/bi-monthly update of                                                                                                    | , shift changes, etc.<br>n the current event                                                          | s and                |        |
| 2. Ho   | T-Mobile®,<br>Unicel, Cer<br>w do you pre<br>Automa<br>Emai<br>O<br>Custom<br>Emai | Cellular On<br>tennial and<br>fer to receiv<br>ited Messa<br>Tex<br>Message:<br>Message:<br>Ema<br>with Te<br>Notifical | e Dobson, Cinc<br>Ntelos.<br>re these types o<br>tage None<br>®<br>s<br>il<br>txt<br>foon None<br>®                                                                                                    | Innati Beit, Anter, Virgin Mobile<br>of messages?<br>Schedule reminders<br>Reminders on upcoming shifts,<br>Electronic newsletters<br>A monthly/bi-monthly update of<br>news relating to volunteers at V                                                                                            | , shift changes, etc.<br>n the current event<br>WCCA.                                                 | s and                |        |
| 2. Ho   | T-Mobile®,<br>Unicel, Cer<br>w do you pre<br>Automa<br>Emai<br>O<br>Custom<br>Emai | Cellular On<br>tennial and<br>fer to receiv<br>ited Messa<br>Tex<br>Message:<br>Message:<br>Ema<br>with Te<br>Notifical | e Dobson, Cinc<br>Ntelos.<br>Ye these types o<br>tage None<br>®<br>S<br>il<br>ixt<br>toon None<br>®                                                                                                    | Innati Beil, Aliter, Virgin Mobile<br>of messages?<br>Schedule reminders<br>Reminders on upcoming shifts,<br>Electronic newsletters<br>A monthly/bi-monthly update of<br>news relating to volunteers at V<br>Recruitment appeals                                                                    | , shift changes, etc.<br>n the current event<br>WCCA.                                                 | s and                |        |
| 2. Ho   | T-Mobile®,<br>Unicel, Cen<br>w do you pre<br>Automa<br>Emai<br>O<br>Custom<br>Emai | Cellular On<br>tennial and<br>fer to receiv<br>ited Messa<br>I Message:<br>Message:<br>Ema R<br>Notifica                | e Dobson, Cinc<br>Ntelos.<br>re these types o<br>tage None<br>®<br>s<br>il<br>ixt<br>toon None<br>®                                                                                                    | Innati Beil, Aliter, Virgin Mobile<br>of messages?<br>Schedule reminders<br>Reminders on upcoming shifts,<br>Electronic newsletters<br>A monthly/bi-monthly update of<br>news relating to volunteers at V<br>Recruitment appeals<br>Updates on newly added volun<br>available volunteer roles. Also | , shift changes, etc.<br>n the current event<br>WCCA.<br>teer roles, or newly                         | s and                |        |
| 2. Ho   | T-Mobile®,<br>Unicel, Cen<br>w do you pre<br>Automa<br>Emai<br>O<br>Custom<br>Emai | Cellular On<br>tennial and<br>fer to receiv<br>ited Messa<br>I Message:<br>Message:<br>I Message:<br>I Message:         | e Dobson, Cinc<br>Ntelos.<br>re these types o<br>iges<br>t<br>age None<br>()<br>s<br>in<br>toon None<br>()<br>()<br>()                                                                                                    | Schedule reminders<br>Reminders on upcoming shifts,<br>Electronic newsletters<br>A monthly/bi-monthly update or<br>news relating to volunteers at V<br>Recruitment appeals<br>Updates on newly added volun<br>available volunteer roles. Also i<br>needed coverage.                                 | , shift changes, etc.<br>n the current event<br>WCCA.<br>teer roles, or newly<br>a way to stay inforr | s and<br>/<br>med of |        |
| 2. Ho   | T-Mobile®,<br>Unicel, Cen<br>w do you pre<br>Automa<br>Emai<br>O<br>Custom<br>Emai | Cellular On<br>tennial and<br>fer to receiv<br>ted Messa<br>I Message:<br>Message:<br>Message:<br>Message:              | e Dobson, Cinc<br>Ntelos.<br>ve these types o<br>iges<br>t<br>age None<br>®<br>s<br>il<br>toon None<br>®                                                                                                    | Schedule reminders<br>Reminders on upcoming shifts,<br>Electronic newsletters<br>A monthly/bi-monthly update of<br>news relating to volunteers at V<br>Recruitment appeals<br>Updates on newly added volun<br>available volunteer roles. Also i<br>needed coverage.<br>Shift Coverage Needed!       | , shift changes, etc.<br>n the current event<br>WCCA.<br>teer roles, or newly<br>a way to stay inforr | s and<br>/<br>med of |        |

•

## Checking Your Schedule:

- To check your schedule, click the "check your schedule" tab (refer to image 6.1) located on the main VicNet homepage
- Your schedule page will look like the following but will include shifts that you are signed up for already (pre-scheduled shifts have been input, but if you need schedule changes, please see Alivia)
- The "Help Wanted" bubbles are clickable and you can schedule yourself for those shifts if you would like
- You also have the option to print this schedule

#### Home Mail My Profile My Schedule My Service History Time Sheet Account Instructions e the next and previous options to move to a different date range Sign-Up! We need volunteers on days that have the 'Help wanted' symbol. Click any of these days to learn more or to sign-up. ۲ Show openings in All my assignments Prev month Next month January 2018 Sunday Monday Tuesday Wednesday Thursday Friday Saturday 2 4 3 5 6 1 New Year's Day 7 8 9 10 11 12 13 14 15 16 17 18 19 20 MLK Jr. Day 21 22 23 24 25 26 27 12:00 p - 2:08 p Voluntee akampie d to assist in donation sorting 28 29 30 31 Prev month Next month To print your Click for more Printable view schedule, click here. information on the Exit coverage needed (Image 9.1)

### Volunteer information for Alivia Boddle

# Scheduling Your Volunteer Shifts:

• As shown in the above figure (Image 9.1), there are days with "Help Wanted" options on specific dates; if you are able to help out on these days or would like more information, please click the orange bubble

• This is what the page will look like once you click on the "help wanted" bubble:

| WRIGHT COUNTY COMMUNITY ACTION                                                                                                    | Volunteer Information Center                                                                                |
|----------------------------------------------------------------------------------------------------|----------------------------------------------------------------------------------------------------|
| Volunteer information for Alivia Boddie<br>Home Mail My Profile My Schedule My Service History Time Sheet Account<br>Schedule for<br>Tues day January 23, 2018                                                                                                    |                                                                                                    |
| Schedule                                                                                                    |                                                                                                    |
| Donation Sorter Description<br>12:00 p to 4:00 b Frovarp, Audrey                                                                                                    |                                                                                                    |
| Food Shelf Client Assistant <u>Description</u><br>8:00 a to 1:00 p Claessen, Sue Note: Client intake/food shelf client assistant role; times can vary depending on volunter<br>2:00 p to 7:00 p Open<br>1:00 unterest ill needed<br>Would you like to serve on this date? Click the Schedule me button to schedule yourself he         | ere Schedule me                                                                                             |
| General Maintenance (Cleaning/Unassigned) Description<br>9:00 a to 7:00 p Prestidge, Bob<br>5:00 p to 7:00 p Open<br>1 volunteer still needed<br>Note: General maintenance to be completed on Tuesdays & Thursdays (cleaning/organizing)<br>Would you like to serve on this date? Click the Schedule me button to schedule yourself he | Schedule me                                                                                                 |
| Group Packing Event- Back Pack Description<br>10:00 a to 11:00 a Montrose Lions                                                                                                    |                                                                                                    |
| Inventory Control Description<br>9:00 a to 2:00 p Open<br>2 volunteers still needed<br>Note: Seeking volunteers to assist in maintaining inventory and maintaining food shelf standards.<br>Would you like to serve on this date? Click the Schedule me button to schedule yourself he                                                 | ere Schedule me                                                                                             |
| Calendar view<br>Exit                                                                                                    |                                                                                                    |
| If you are available                                                                                                    |                                                                                                    |
| to cover any of the<br>shifts needing<br>coverage, please<br>click the "Schedule<br>Me"                                                                                                    | The first line will show<br>the shifts that are<br>already filled and<br>will show the<br>volunteer that is |

• Once you click the "Schedule Me" button, you will be taken to the following page:

|                                                                                                    | Volunteer Information Center         |
|----------------------------------------------------------------------------------------------------|--------------------------------------|
| olunteer information for Alivia Boddie                                                                                                  |                                      |
| Home Mail My Profile My Schedule My Service History Time                                                                                | Sheet Account                        |
| Sign-Up!<br>chedule yourself for volunteer duty                                                                                         |                                      |
| Assignment Inventory Control IWright County Food Shall                                                                                  |                                      |
| Note: Seeking volunteers to assist in maintaining inventory at<br>To:2:00 p<br>s this correct?                                          | nd maintaining food shelf standards. |
| Is this correct?                                                                                                    | nd maintaining food shelf standards. |
| Is this correct?  Yes No Ssignment Information Assignment Inventory Control Location: Wright County Control Cluster: General Food Shelf | nd maintaining food shelf standards. |

\*\*Make sure to click the "Yes" button to schedule yourself for a coverage needed shift! The shift will then be added to your schedule page and you will see your new shift upon calendar view of the schedule.

• You will also be reminded of the shift as if gets closer if you have opted in to receive messages.